## **Obtenir des majuscules accentuées dans Windows**

'accentuation des majuscules dans Windows n'est vraiment pas intuitive même s'il existe des solutions pour mettre des accents sur des majuscules. Vous pouvez utiliser les codes ASCII, utiliser des raccourcis clavier, passer par la table des caractères ou utiliser un mappage différent du clavier.

L'American Standard Code for Information Interchange, plus connu sous l'acronyme ASCII, est une norme informatique de codage de caractères apparue dans les années 1960 et étendue au fil du temps. Grâce à la touche Alt et à un chiffre à saisir au pavé numérique, vous pouvez ainsi utiliser n'importe quel caractère, dont les majuscules accentuées dans n'importe quel logiciel. Il vous faudra retenir quelques codes pour cette méthode.

Si vous n'avez pas de pavé numérique, ce qui est probablement le cas sur un ordinateur portable,.

- vous pouvez utiliser des combinaisons de raccourcis clavier afin d'obtenir des majuscules accentuées.
- Si vous n'arrivez pas à mémoriser tous ces codes ou ces raccourcis clavier, vous pouvez vous tourner vers la table des caractères de Windows.
- Tous les caractères possibles sont présentés sous une forme graphique. Sélectionnez la majuscule accentuée que vous souhaitez, copiez-la et collezla à l'endroit où l'insérer.
- Plutôt que d'avoir à retenir tous les raccourcis et codes ASCII des majuscules accentuées, vous pouvez changer le mappage de votre clavier, c'est-à-dire ce qui se passe lorsque vous pressez une touche.
- Le Clavier Français créé par <u>Christophe Bertrand</u> permet d'obtenir simplement des majuscules accentuées grâce à la touche Verr Maj et ce, sans perturber l'utilisation courante de votre clavier.
- Et en bonus, vous pourrez même utiliser les caractères accentués de la langue espagnole

• Enfin, si vous utilisez Word, vous pouvez utiliser les différentes méthodes de ce dossier pour obtenir des majuscules accentuées. Vous pouvez en plus demander au traitement de texte de considérer les majuscules non accentuées comme étant des fautes d'orthographe et d'ajouter automatiquement ou de vous suggérer les accents à utiliser pour les lettres en majuscules.

## <u>Majuscules accentuées avec les codes ASCII</u>

- En combinant la touche Alt à un chiffre, vous pouvez utiliser n'importe quel caractère. Voici les codes des majuscules accentuées.
- Pressez simplement la touche Alt et tout en la maintenant enfoncée, saisissez le nombre avec le pavé numérique.

# <u>Majuscules accentuées avec les raccourcis clavier</u>

• Si vous n'avez pas de pavé numérique, vous pouvez utiliser les combinaisons de raccourcis clavier suivant.

• Attention, ils peuvent ne pas fonctionner dans les applications qui utilisent déjà une partie de ces raccourcis clavier pour d'autres fonctions.

# <u>Majuscules accentuées avec la table des caractères</u> La table des caractères est un petit programme de Windows qui vous présente tous les caractères supportés par le système. Vous n'aurez alors qu'à copier / coller le caractère en majuscule et accentué qui vous intéresse.

- Dans le champ de recherche de Windows, saisissez caractères.
- Cliquez sur Table des caractères.
- Le raccourci vers cet outil se trouve aussi dans le dossier Accessoires Windows du menu Démarrer.
- Dans la fenêtre qui s'ouvre, double cliquer sur le caractère à copier. • Utilisez alors le raccourci clavier Ctrl + V pour coller la majuscule accentuée.

<u>Majuscules accentuées en changeant de mappage de clavier</u> Plutôt que d'avoir à retenir tous les raccourcis et codes ASCII des majuscules accentuées, vous pouvez changer le mappage de votre clavier. Pour cela, nous vous conseillons d'utiliser le Clavier Français créé par <u>Christophe Bertrand</u>.

- Rendez-vous sur la fiche du <u>Clavier français sur le site de son auteur</u>.
- Cliquez sur le lien de téléchargement vers le fichier fr\_esmaj.zip
- Enregistrez le fichier.
- Ouvrez le fichier téléchargé.
- Cliquez sur Extraire tout.
- Cliquez sur Extraire.
- Dans le dossier qui s'ouvre ensuite, double cliquez sur le fichier setup.exe.
- Le programme est installé.
- Cliquez sur Close.

- Le nouveau clavier installé est directement activé.
- Vous le voyez en cliquant sur l'icône FRA qui s'affiche fans la barre des tâches à côté de l'horloge.
- Désormais, pour saisir des majuscules accentuées, pressez la touche Verr Maj pour activer le verrouillage des majuscules.
- Pressez la touche é pour insérer un É, la touche è pour insérer un È, la touche à pour insérer un À, la touche ù pour insérer un Ù et la touche ç pour insérer un Ç.
- Pour insérer un Ê, désactiver le Verrouillage des majuscules, pressez la touche ^, pressez la touche Maj et tout en la maintenant enfoncée, pressez la touche e.
- Pour retrouver le comportement original du clavier dans Windows, cliquez sur l'icône FRA puis cliquez sur Clavier français.

## Majuscules accentuées dans Word

Dans Word, les majuscules ne sont pas accentuées par défaut. Vous pouvez utiliser les astuces précédentes pour obtenir des majuscules accentuées.

Vous pouvez en plus demander à Word de considérer les majuscules non accentuées comme étant des fautes d'orthographe et d'ajouter ou de vous suggérer les accents à utiliser pour les lettres en majuscules.

- Dans Word, ouvrez l'onglet Fichier.
- Cliquez sur Options.
- Cliquez sur la rubrique Vérification.
- Dans la zone Pendant la correction orthographique dans les programmes Microsoft Office, cochez la case Majuscules accentuées en français.
- Validez par OK.
- Dans la zone Pendant la correction orthographique dans les programmes Microsoft Office, cochez la case Majuscules accentuées en français.
- Validez par OK.